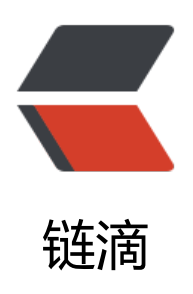

# Solo 集成 Valine 评论系统

作者: Jireh

- 原文链接: https://ld246.com/article/1605064698618
- 来源网站: 链滴
- 许可协议:署名-相同方式共享 4.0 国际 (CC BY-SA 4.0)

# Solo 集成 Valine 评论系统

# 前言

新版的Solo移除的评论功能,虽然新版4.3.1版本可以引入 Gitalk (引入文档),但是Gitalk使用的Git ub的issues,在使用的过程中还是有不少的缺点。

# Gitalk缺点

- 1. 配置Gitalk, Github OAuth相关敏感信息会暴露出来
- 2. 因为是使用Github,所以经常由于网络问题,导致不稳定
- 3. 如果初次接入Gitalk, 需要给之前写的每一篇文章初始化一次 (嗯... 假如你写了200篇 那要被搞死)

4. 因为使用了Github issues,所以在 lssues中会显示你所有的lssues,会导致正常项目的lssues夹在你那200篇文章的lssues中,影响你的正常使用(嗯...除非另外注册一个账户,专门给Gitalk使用)

# Valine

因为以上的各种因素,所以也找各种替代方案。然后就有了**Valine**的解决方案。有用过Hexo的应该 比较熟悉吧,然后在Solo中引入也是非常方便的。

# Leancloud

因为Valine评论系统评论是放在Leancloud上面的,所以首先你需要Leancloud的账号,国内版的还需实名才能使用,国际版的不需要实名(但是需要翻墙访问)

| LeonCloud |                             | $T_{\rm A} ~ * ~ B D = ~ 0.075$ |
|-----------|-----------------------------|---------------------------------|
|           | 用户者                         |                                 |
|           | alas                        |                                 |
|           | ■第 (注>+位、期间时间点面示、大型中位、小型中位) |                                 |
|           | ¥41.                        |                                 |
|           | 中国 - +55<br>10000-028       |                                 |
|           | 加尼间读并同意 LeanCloud 使用的位心     |                                 |
|           | 11.00 (construct NOC)       |                                 |
|           | 已有 LeanCloud 指导? 亦此重建型类     |                                 |

国内版 国际版 如果没有Leancloud账号的到如下两个地址注册 国内版注册地址 国际版注册地址

注册完成后登陆控制台

创建应用

|                | Jireh-Blog-Talk | 开发版              |  |
|----------------|-----------------|------------------|--|
| <b>0</b><br>用户 | 0 昨日请求          | <b>0</b><br>本月请求 |  |
|                |                 | pá łt            |  |

#### 选择创建应用

| 创建应    | 用                                           |    | $(\times)$ |
|--------|---------------------------------------------|----|------------|
| 新应用名   | 称                                           |    |            |
| Solo-B | log-Talk                                    |    |            |
| 选择应用   | 的计价方案 🛙                                     |    |            |
| 0      | <b>开发版</b><br>适用于项目开发阶段及原型项目,有用 <b>量</b> 限制 |    |            |
|        | 商用版 (每日最低消费 30 CNY)<br>适用于正式上线的商业项目,高性能、高可用 |    |            |
| □根据    | 观有应用(SCHEMA)创建                              |    |            |
|        |                                             | 取消 | 创建         |
| ī用名和   | 尔 Solo-Blog-Talk ,计价方案选择 <b>开发版</b>         |    |            |

实名认证

如果第一次注册或者没有实名认证的需要先实名认证,不然无法使用

实名认证地址: https://leancloud.cn/dashboard/settings.html#/setting/realname

### 获取AppId和AppKey

|                                                                                                    | Jireh-Blog-Talk 开发版 +                                                           |                                                                                                    |
|----------------------------------------------------------------------------------------------------|---------------------------------------------------------------------------------|----------------------------------------------------------------------------------------------------|
| 33)存植<br>記録<br>正書<br>意思<br>意思<br>意思<br>。<br>意思<br>。<br>意思<br>。<br>意思<br>。<br>意思<br>。<br>意思<br>。<br>意思 | 基本信息<br>定用 Keys<br>安全中心<br>域名绑定<br>邮件模版<br>协作管理<br>风险检测<br>操作日志<br>数据导出<br>数据恢复 | Credentials         Applo         CL       SZ         Applo Bagugalabias-Karka, ik ub Aradyas.         AppKey         VP       Image: Comparison of the Comparison of the Comp |
|                                                                                                    |                                                                                 |                                                                                                    |

在控制台进入应用,在设置—应用Keys中复制获取AppId和AppKey

#### 设置安全域名

| 副行体                 | 基本信息            | 服务开关                |                                           |
|---------------------|-----------------|---------------------|-------------------------------------------|
|                     | 应用 Keys<br>安全中心 | 政团存与组               |                                           |
| 云引擎                 | 域名绑定            | 文件上传                |                                           |
|                     | 邮件模版            | 短信服务                |                                           |
|                     | 协作管理            | 推送服务                |                                           |
| Â                   | 网络拉朗            | 立时通信                |                                           |
|                     | 数据导出            |                     |                                           |
| - <b>4</b> 4        | 数据恢复            | >∧tritizio;         |                                           |
| 组件                  |                 | 图形给证码服务(免费)         |                                           |
| ф<br><sub>2</sub> m |                 | <ul> <li></li></ul> | , 清谨慎操作。<br>B符. 协议、域名和独口号额需严格—致(3 分钟后生效)。 |

在**设置—安全中心**里的Web安全域名文本框中填入Blog的域名地址,我的Blog域名是www.lyile.cn 所以就填入https://www.lyile.cn(需要带上https://或者http://)

到此, Leancloud侧的相关设置完成。接下来在SoloBlog中引入Valine

# Solo引入Valine

# 页头

<script src='https://cdn.jsdelivr.net/npm/valine@1/dist/Valine.min.js'></script>

#### 页尾

```
<script>
new Valine({
el: '#vcomments',
appId: '这里填Leancloud获取到的AppId',
appKey: '这里填Leancloud获取到的AppKey'
})
</script>
```

#### 签名档

#### 工具 - 偏好设定 - 签名档

在你所使用的签名档中加入

<hr> <div id="vcomments"></div>

# End

进行如上配置后,然后所有的文章就都会加上Valine评论系统了,不需要像Gitalk一个个初始化了

1

标题:《Watch Dogs Legion》(看门狗:军团)源代码泄露

作者: Jireh

地址: https://www.lyile.cn/articles/2020/11/05/1604567653048.html 本作品由 <u>lireh</u> 采用 <u>署名 – 非商业性使用 – 禁止演绎 4.0 国际许可协议进</u>行许可,转载请注明出处。

| 昵称         | 邮箱 | 网址(http://) |        |
|------------|----|-------------|--------|
| Just Go Go |    |             |        |
|            |    |             |        |
|            |    |             | ×<br>م |
| MA         |    |             | 提交     |

来发评论吧~

Powered By Valine v1.4.14